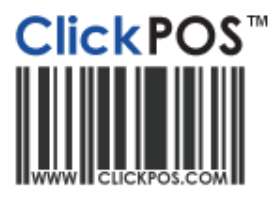

## **Performing a Refund**

- Perform a refund if you want to bring the product back into stock and reversing the payment.

Training

Performing a Refund – Video Tutorial 🥹

- 1. Navigate to the "Sale" Tab & click "Sell Product".
- 2. Click on the **"Refund"** checkbox.
- 3. Enter in the invoice number to be refunded and select the **"Refund"** hyperlink next to the product.

| S Product Sale - Invoice No 310952                     |                                        |                            |                    |
|--------------------------------------------------------|----------------------------------------|----------------------------|--------------------|
| Main Product                                           | Phone Ship To                          |                            |                    |
| Cust. No. 230<br>Jane Smith                            | Discount 0 %                           | Receipt Preview 💌          | 10/11/2010 💷       |
| Sale 10/11/2010 InternalNo Advert 💽                    | OrderNo<br>Rep John Citizen 💌<br>Notes | Total<br>Payment<br>Amount | -199.00<br>-199.00 |
| Financial Awaiting Extract  View Free Refund LayBy Qty | Barcode                                | Clear                      | Eftpos             |
| OK 🗹 Clear 🛆                                           |                                        | Nil Pay                    | Visa               |
| Product                                                | Gty Item Sale                          | Cheque                     | Account            |
| Nokia Bluetooth Headset BH-300                         | 1 -199.00 199.00 Delete Refund         |                            |                    |

- 4. The refunded product will appear on screen and the amount to be refunded. Finalise refund by clicking on the payment method (E.g. Visa, Cash).
- 5. An invoice will be printed for the customer and the refund process is complete.